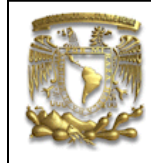

| DATOS GENERALES:              |                                                |  |
|-------------------------------|------------------------------------------------|--|
| CAMPO:                        | DISEÑO MECANICO                                |  |
| CURSO:                        | DISEÑO Y MANUFACTURA ASISTIDOS POR COMPUTADORA |  |
| PRACTICA No. :                | 007                                            |  |
| NOMBRE DE LA PRACTICA: MOTION |                                                |  |

# **PRACTICA 2: MECANISMOS**

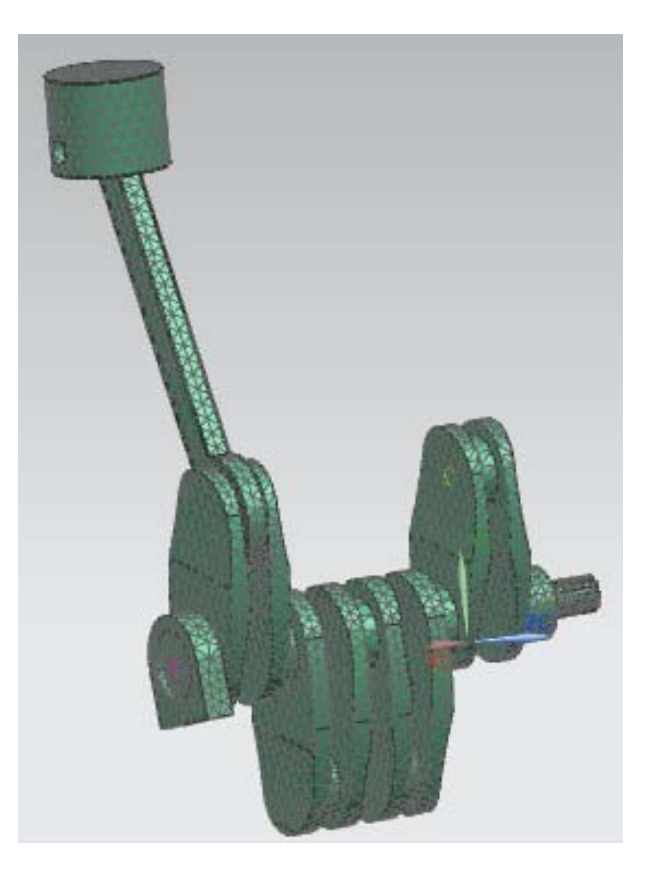

| NOTA: ESTE DOCUMENTO CONSTA DE 35 HOJAS |        |         |
|-----------------------------------------|--------|---------|
| NOMBRE Y FIRMA                          |        | RFG     |
|                                         | REVISO | ELABORO |

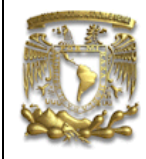

#### **INTRODUCCION:**

El siguiente tutorial pretende mostrar un ejemplo de cómo simular el movimiento de un mecanismo en el módulo *Motion Simulation* de *NX* 7.5. El alcance de la práctica es dar una breve introducción al usuario de cómo simular el movimiento del mecanismo, así como de obtener un análisis mecánico, utilizando el método de elemento finito.

El módulo de *Motion* es una herramienta de *CAE* asociativa integrada que provee capacidades de modelación y análisis de mecanismos. Se puede utilizar para simular y evaluar sistema mecánico: desplazamiento, rangos de movimiento, aceleraciones, fuerzas, posiciones de bloqueo e interferencia de objetos.

En *Motion*, un mecanismo consiste de objetos que representan diferentes características mecánicas de la parte a simular. Tales objetos incluyen articulaciones, resortes, amortiguadores, motores de movimiento, fuerzas, momentos y bujes. Estos objetos se acomodan de manera jerárquica en el navegador de *Motion* para reflejar las dependencias de algunos objetos sobre otros.

El mecanismo se construye a partir de eslabones o barras en la parte a simular a partir de la geometría existente y posteriormente restringir dicha geometría con articulaciones o entradas de movimiento. Por ejemplo, en el caso que nos ocupa, la entrada de movimiento seria en el cigüeñal que para fines prácticos representaría la entrada de movimiento de un motor. Una vez definidos los objetos de movimiento para el mecanismo, el *solver* integrado ejecutará una simulación cinemática o estático-dinámico, finalmente, el usuario podrá pos procesar estos resultados en *Motion* para obtener interferencias, gráficos, animaciones, películas en formato *MPEG* y datos en forma de hoja de cálculo.

El *solver* incluido en *Motion* es *ADAMS* que corresponde al acrónimo inglés *Automatic Synamic Analysis of Mechanical Systems*, el cual se usa en el campo de la Simulación de sistemas mecánicos. Estos movimientos son inducidos por la acción de fuerzas aplicadas que actúan en el sistema. En resumen el proceso de simulación consiste en los siguientes pasos:

- Geometría base (ensamble)
- Definición de eslabones
- Definición de objetos
- Definición de motores o impulsores de movimiento
- Validación del sistema
- Ejecución del solver
- Pos procesamiento de resultados.

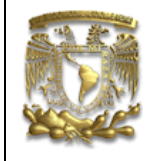

#### **OBJETIVO**

Simular el mecanismo del cigüeñal previamente hecho en la práctica 3.

#### DESARROLLO

1. Módulo Motion Simulation

Abre el ensamble del mecanismo que creaste en la práctica 3. Se seleccionará el módulo *Motion Simulation* (Fig. 1):

Start — Motion Simulation

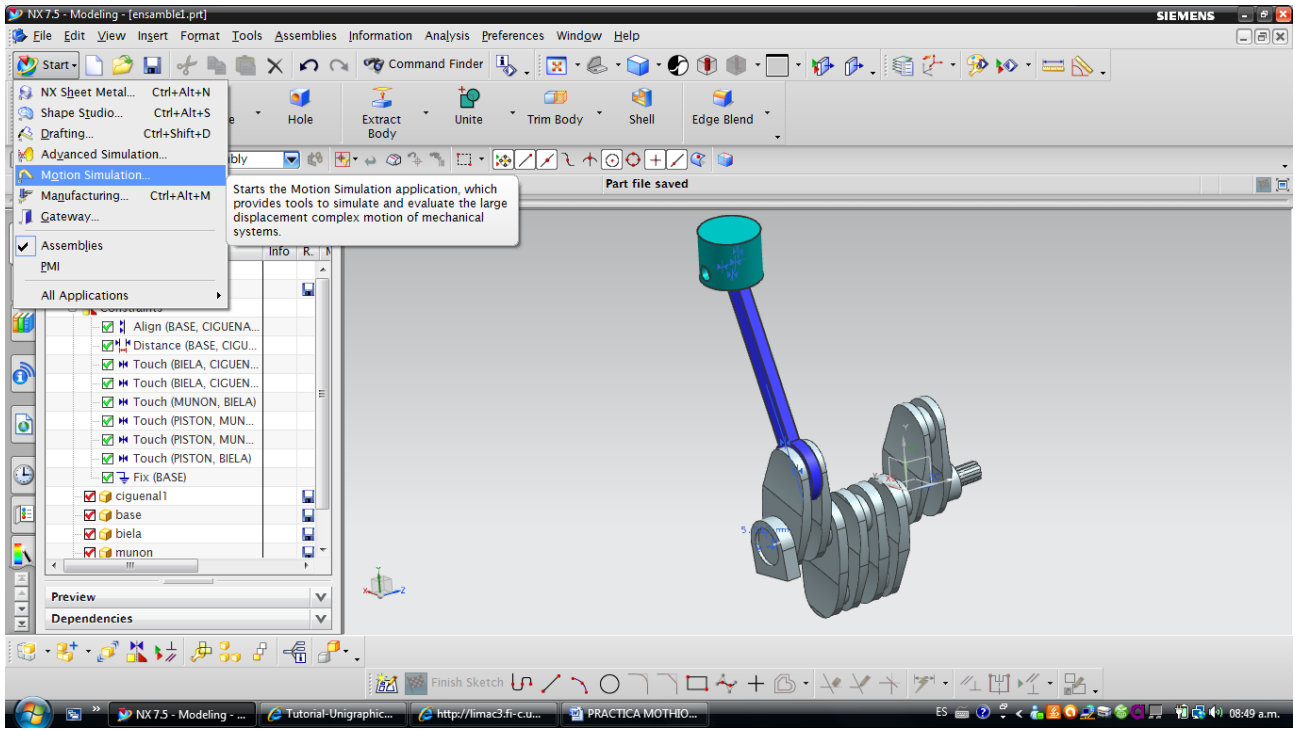

Figura 1. Motion Simulation

A continuación, en la ventana de *Motion Navigator* aparecerá como único elemento el nombre del ensamble. Selecciónalo con botón derecho del ratón y selecciona *New Simulation* (Fig. 2).

| F                | Ø Motion Navigator |        |        |
|------------------|--------------------|--------|--------|
| 1-2              | Name               | Status | Enviro |
| ∲ <mark>-</mark> | ensamble 1         | n      |        |
| 8                |                    |        |        |

Figura 2. Motion Simulation

Se realizará un análisis Dinámico, por lo tanto en el cuadro de dialogo que aparece en la figura 3 se selecciona Dynamic.

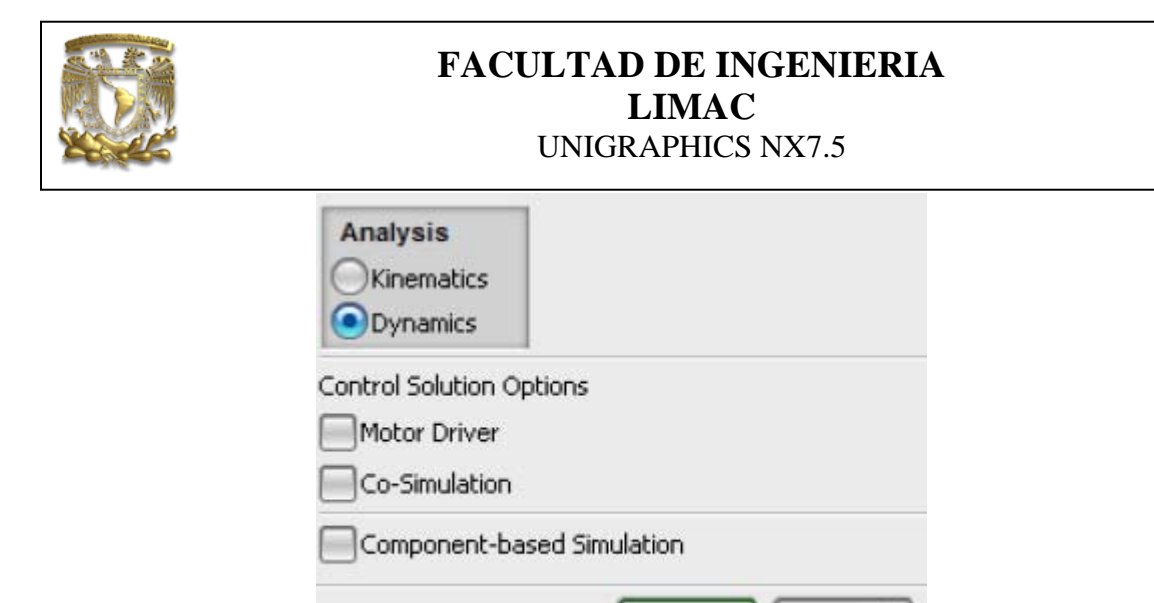

Figura 3. Dynamic.

OK

Cancel

Selecciona OK.

Aparecerá una ventana con el nombre de *Motion Joint Wizard*, en la que tendrás que seleccionar "*Cancel*", ya que el objetivo de esta práctica es que aprendas a crear las juntas de los elementos del ensamble. Si seleccionarás *OK*, el software te realiza las juntas automáticamente en el modulo de *Motion Simulation*, a partir del ensamble previamente creado. La ventana de *Motion Navigator* aparecerá de la siguiente manera (Fig. 4):

| ø           | Motion Navigator      |
|-------------|-----------------------|
| Name        |                       |
| 🖁 ensamble1 |                       |
| 🔫 motion_1  |                       |
| Figi        | ra 4.Motion Navigator |

2. Definición de componentes.

Se definirá cada uno de los elementos incluyendo el elemento fijo o que se restringe a

tierra. Selecciona *Link* y selecciona el elemento que deseas definir. En la sección de *Name* del cuadro de dialogo con el nombre de Link, selecciona el nombre del elemento (Fig. 5).

| FAC                              | CULTAD DE INGENIERIA<br>LIMAC<br>UNIGRAPHICS NX7.5 |
|----------------------------------|----------------------------------------------------|
| Link J – X                       | Solid Body selected - total 13                     |
|                                  |                                                    |
| Select Object (1)                |                                                    |
| Mass Properties Option           | ~                                                  |
| Automatic                        |                                                    |
| Mass and Inertia 🗸 🗸             |                                                    |
| Initial Translation Velocity 🔹 🗸 |                                                    |
| Initial Rotation Velocity        |                                                    |
| Settings A                       |                                                    |
| Fix the Link                     | - W/200                                            |
| Name A                           | 11112-110                                          |
| Cigueñal                         | a for the                                          |
| OK Apply Cancel                  |                                                    |

Figura 5. Link

Selecciona OK.

La ventana de *Motion Navigator* te muestra lo referente en la figura 6.

Figura 6. Motion Navigator

Se realizará lo mismo para los siguientes componentes: Biela, Pistón y Muñón. Obtendrás lo referente en la figura 7.

| 볿 ensamble1    |  |  |  |
|----------------|--|--|--|
| 🖃 🥵 motion_1   |  |  |  |
| 🗄 - 🗹 🚫 Links  |  |  |  |
| 🛛 🗹 🆙 Cigueñal |  |  |  |
| - 🖌 🚫 biela    |  |  |  |
| - 🖌 🚫 Piston   |  |  |  |
| 🛛 🗹 🚫 Munon    |  |  |  |

#### Figura 7. Motion Navigator

Para el caso del elemento con el nombre de "Base", se define el elemento como se hizó anteriormente, pero en el cuadro de dialogo se define como el elemento fijo del mecanismo (Fig. 8).

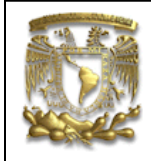

| 🔪 Link                       | ×        |
|------------------------------|----------|
| Link Objects                 | ^        |
| 🗸 Select Object (1)          | <b>+</b> |
| Mass Properties Option       | ^        |
| Automatic                    |          |
| Mass and Inertia             | V        |
| Initial Translation Velocity | V        |
| Initial Rotation Velocity    | V        |
| Settings                     | •        |
| Fix the Link                 |          |
| Name                         | ^        |
| base                         |          |
| OK Apply                     | Cancel   |
| Figura 8. Link               |          |

Selecciona OK.

La ventana de Motion Navigator muestra lo siguiente (Fig. 9):

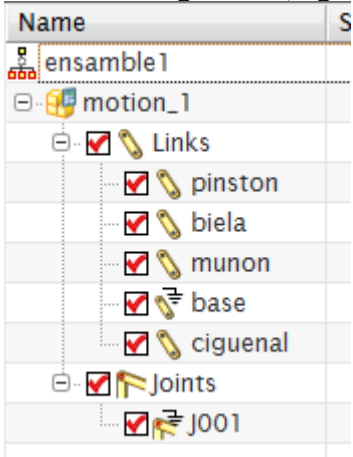

#### Figura 9. Motion Navigator

- 3. Recomendaciones de uso de herramientas
- Uso del *Hide* y *Show*: Para facilitar la selección de los eslabones que forman la articulación, es recomendable ocultar la parte que forma dicho eslabón. ¡Nótese que ocultar no es lo mismo que eliminar! Para hacer esto, seleccionamos la parte deseada y con botón derecho del ratón seleccionas *HIDE*, la pieza se ocultará y

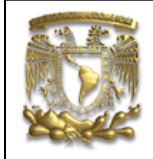

podrás seleccionar de manera más fácil los eslabones en cuestión, como se indica a continuación (Fig. 10).

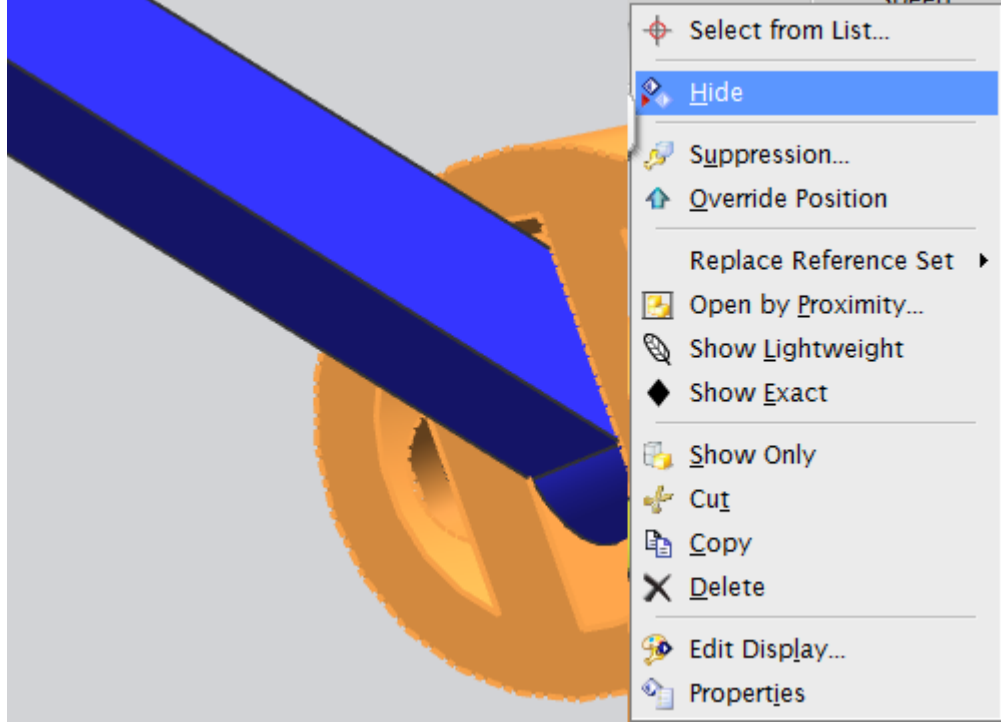

Figura 10. Hide

- Para regresar a su estado original, selecciona *SHOW* y la parte que deseas visualizar nuevamente.
- Uso de diferentes formas de visualización del solido: Para facilitar la visualización de las partes, el sólido se puede visualizar en forma de solido y transparente. Selecciona *Rendering Stile* a *Wireframe* y *Shaded* para mostrar nuevamente el sólido (Fig. 11).

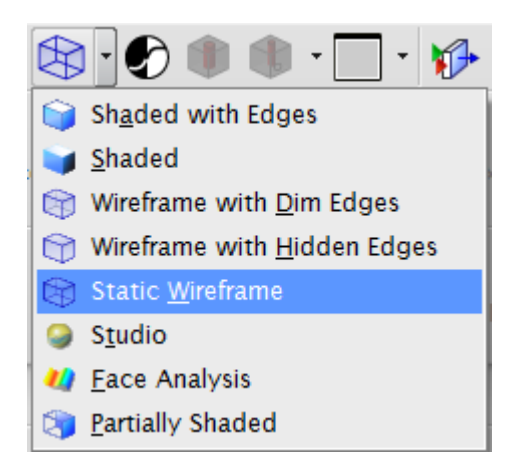

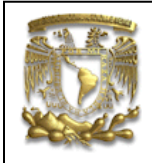

Figura 11. Uso de diferentes formas de visualización del solido

4. Definición de Juntas.

Una vez definidos los componentes del mecanismo, se definirán las juntas (Joint)

Joint . A continuación se definen las juntas que se pueden definir en *Motion* NX 7.5.

- o Revolute Joint- Junta de revolución.
- o *Slider Joint*-Corredera.
- Cylindrical Joint-Junta Cilíndrica.
- o Screw Joint-Tornillo.
- o Universal Joint- Junta Universal.
- o Spherical Joint- Junta esférica.
- o Planar Joint Junta planar.
- o Fixed Joint Empotramiento.
- a) Junta de Base Cigüeñal

Es recomendable ocultar los siguientes componentes: Biela, pistón y muñón.

Selecciona *Joint* Joint y en la sección *Type* del cuadro de dialogo selecciona la opción *Revolute* y asígnale el nombre de Base-Cigüeñal.

Para seleccionar el primer elemento, selecciona la base (Fig. 12).

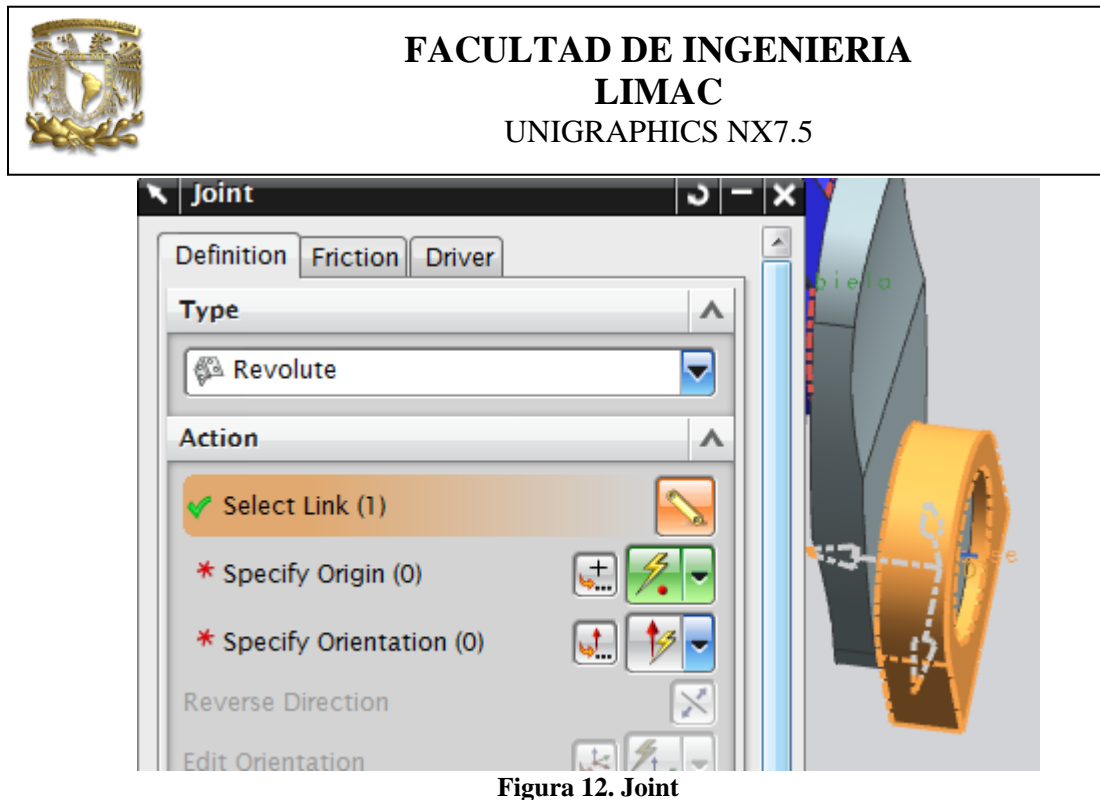

Para seleccionar el origen del vector de posición del elemento, en la sección de *Specify Origin* selecciona la cara que se indica a continuación (Fig. 13):

| Joint                      | <u>ు</u> –         | ×    |    |
|----------------------------|--------------------|------|----|
| Definition Friction Driver |                    |      |    |
| Туре                       | ^                  |      |    |
| Revolute                   |                    |      |    |
| Action                     | ^                  |      |    |
| < Select Link (1)          |                    |      |    |
| * Specify Origin (0)       | ± <mark>%</mark> - |      |    |
| * Specify Orientation (0)  |                    |      |    |
| Reverse Direction          | X                  |      | 01 |
| Edit Orientation           |                    |      |    |
| Rase                       | Figure 13 L        | oint |    |

Para selecciona la orientación del vector, en la sección de *Specify Orientation* selecciona la cara que se indica a continuación (Fig. 14):

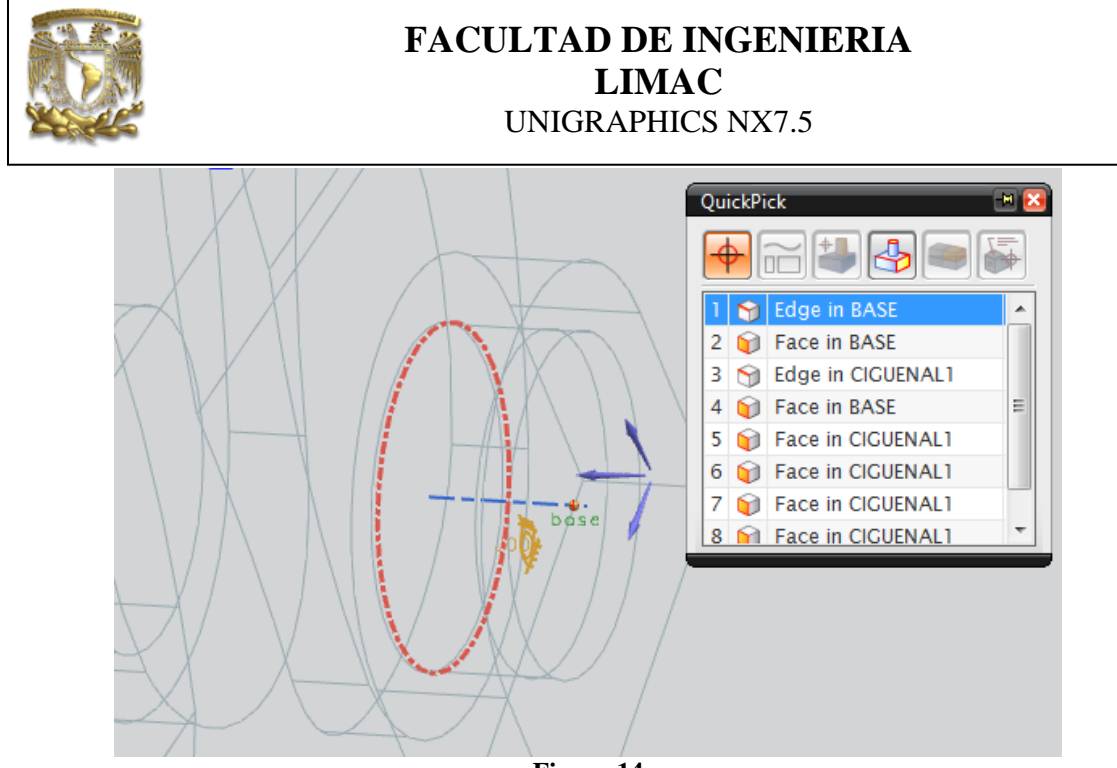

Figura 14

Identifica la dirección del vector de posición, en caso de que este en dirección contraria, selecciona *Reverse direction* para cambiar la dirección (Fig. 15).

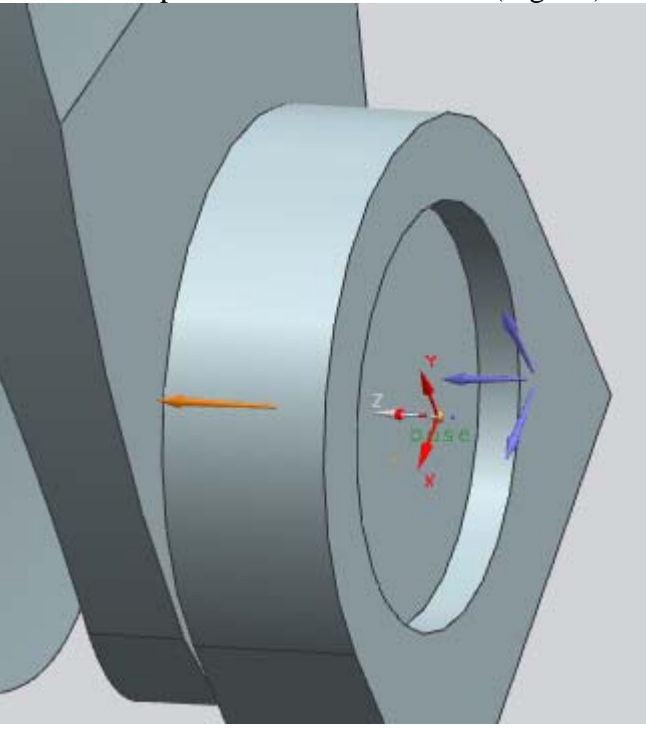

Figura 15

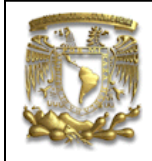

Ahora selecciona el elemento dos (el cigüeñal) (Fig. 16). Para seleccionar el origen del vector de posición, selecciona lo referente a la figura 17.

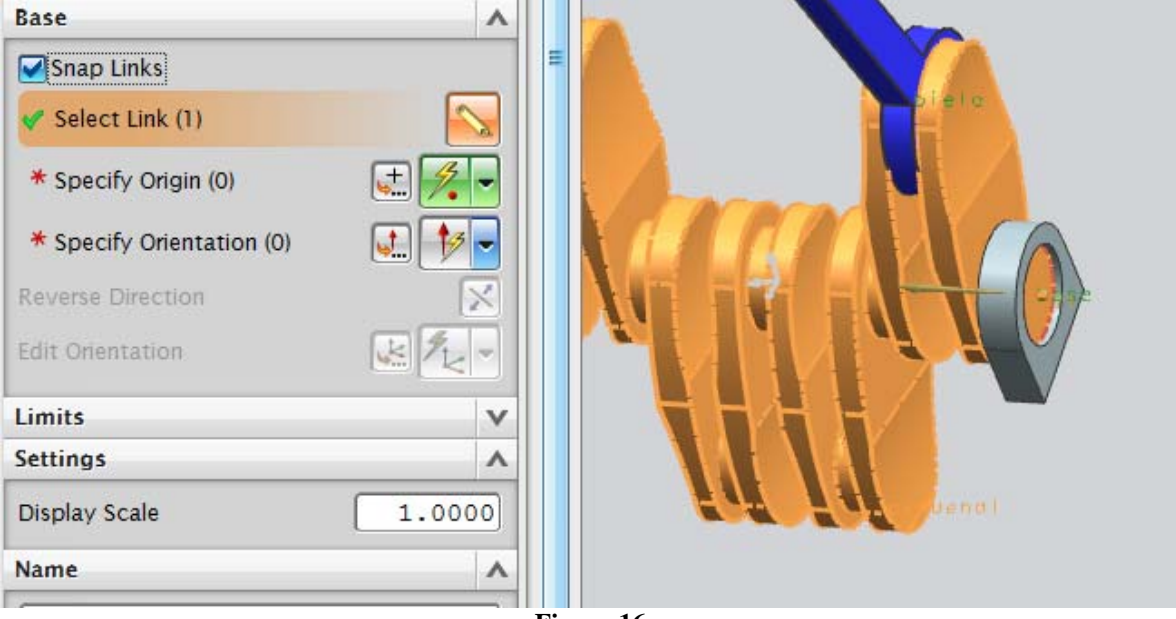

Figura 16

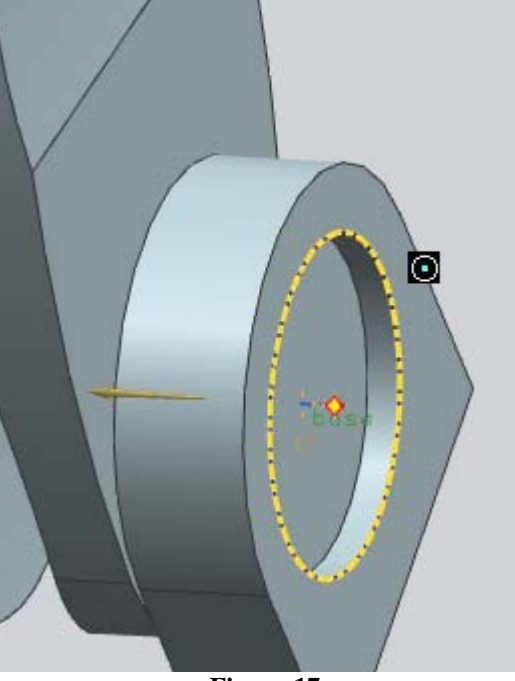

Figura 17

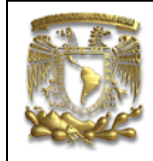

Para selecciona la orientación del vector, en la sección de Specify Orientation selecciona la cara que se indica a continuación (Fig. 18):

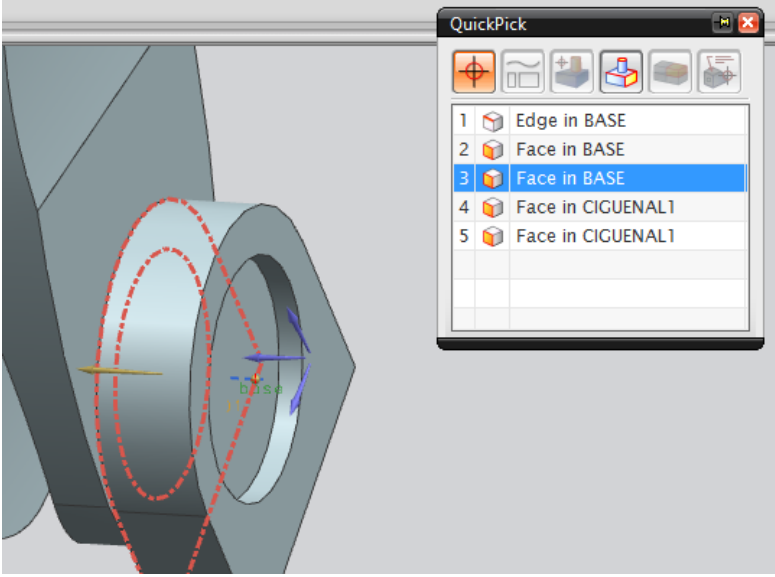

#### Figura 18

Esta junta es la junta motriz o la que proporcionara el movimiento de giro, por lo tanto se le asignara una velocidad constante. Selecciona la pestaña *Driver* y la opción *Constant* (Fig. 19).

| Joint                      | <u>ວ</u> - |
|----------------------------|------------|
| Definition Friction Driver |            |
| Rotation                   | ^          |
| None                       |            |
| None                       |            |
| Constant                   |            |
| Harmonic                   |            |
| Function                   |            |
| Articulation               |            |

Figura 19

|   |                | FACULTAD DE INGENIERIA<br>LIMAC<br>UNIGRAPHICS NX7.5 |
|---|----------------|------------------------------------------------------|
| • | Selecciona una | velocidad constante de 400 (Fig. 20).                |

| Joint                      | <u> </u> |
|----------------------------|----------|
| Definition Friction Driver |          |
| Rotation                   | 1        |
| Constant                   | -        |
| Initial Displacement       | 0.0000   |
| Initial Velocity           | 400.000  |
| Acceleration               | 0.0000   |

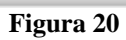

Selecciona OK.

El símbolo de rotación que indica que es el elemento motriz se indica a en la figura 21.

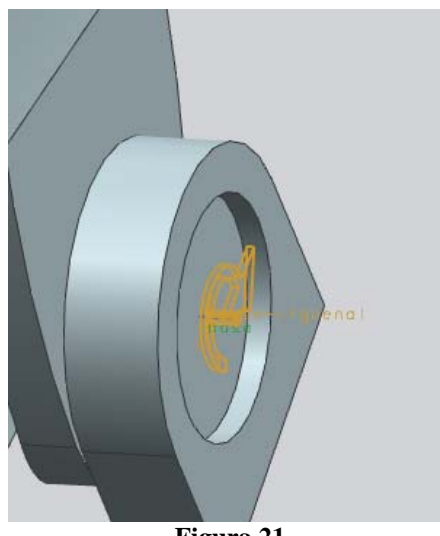

Figura 21

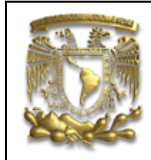

En la ventana de Motion Navigator obtendrás lo siguiente (Fig. 22):

| Ø Motion Navigator |
|--------------------|
| Name               |
| 🖁 ensamble 1       |
| □ 🐠 motion_1       |
| 🖣 🗹 🚫 Links        |
| 🛛 🗹 🚫 pinston      |
| - 🗹 🚫 biela        |
| - 🗹 🚫 munon        |
| - 🖌 🔮 base         |
| 🛛 🗹 🚫 ciguenal     |
| 🗄 - 🗹 🏫 Joints     |
| 🖌 💦 J001           |
| 🔤 🐼 base-cig       |
|                    |
| Figura 22          |

b) Junta de Cigüeñal - Biela

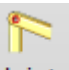

Selecciona Joint Joint y en la sección Type del cuadro de dialogo selecciona la opción Revolute y asígnale el nombre de Cigüeñal-Biela.

Para seleccionar el primer elemento, selecciona la biela y el borde que se indica en la figura para definir el origen del vector (Fig. 23).

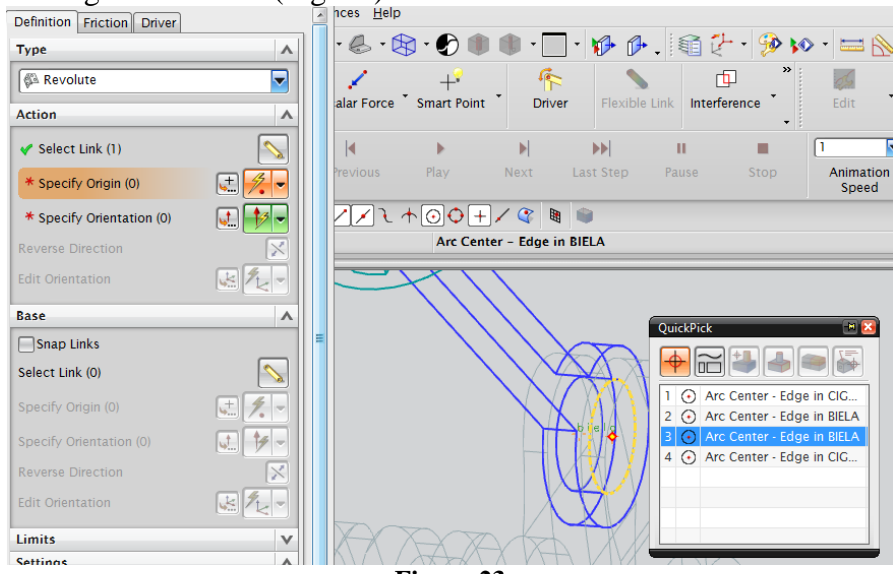

Figura 23

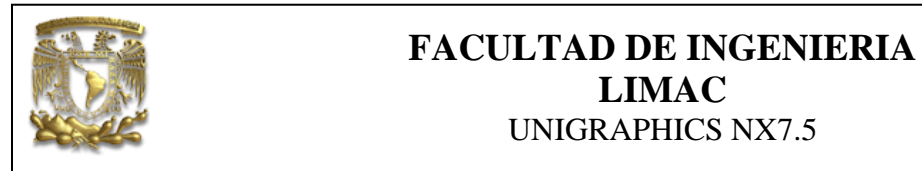

A continuación define la orientación del vector, como se indica en la figura 24.

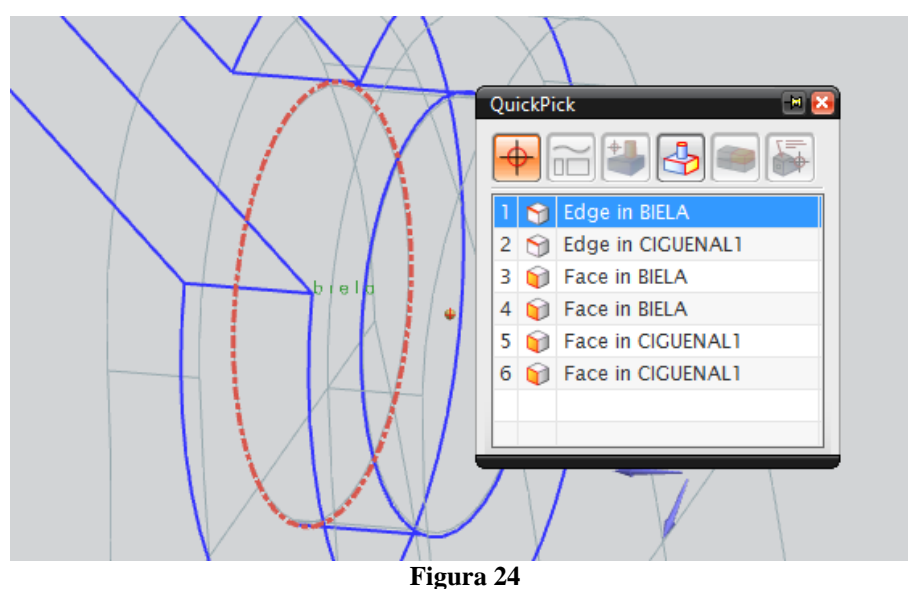

La orientación del vector es la siguiente (Fig. 25):

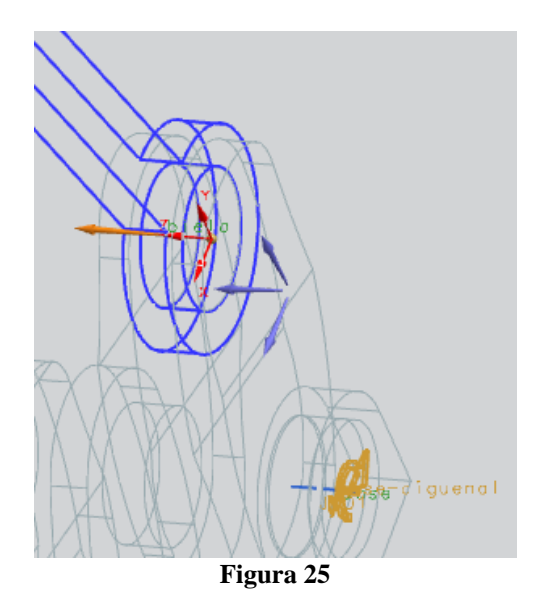

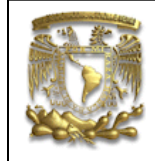

El segundo elemento es el cigüeñal, selecciónalo y el origen de su vector de posición se indica a continuación (Fig. 26).

| Base                      | ^      |   | OuickPick                                                 |
|---------------------------|--------|---|-----------------------------------------------------------|
| Snap Links                |        | ≡ |                                                           |
| 🗸 Select Link (1)         |        |   |                                                           |
| * Specify Origin (0)      | ± 🔼    |   | 1 Arc Center - Edge in CIG   2 Arc Center - Edge in BIELA |
| * Specify Orientation (0) | 🚛 🟄 🚽  |   |                                                           |
| Reverse Direction         | X      |   |                                                           |
| Edit Orientation          |        |   |                                                           |
| Limits                    | V      |   |                                                           |
| Settings                  | ^      |   | NV WATER KI ZARA                                          |
| Display Scale             | 1.0000 |   |                                                           |
| Name                      | ^      |   | T The c Iguenal                                           |
|                           |        |   | Figura 26                                                 |

La orientación del vector es la siguiente (Fig. 27).

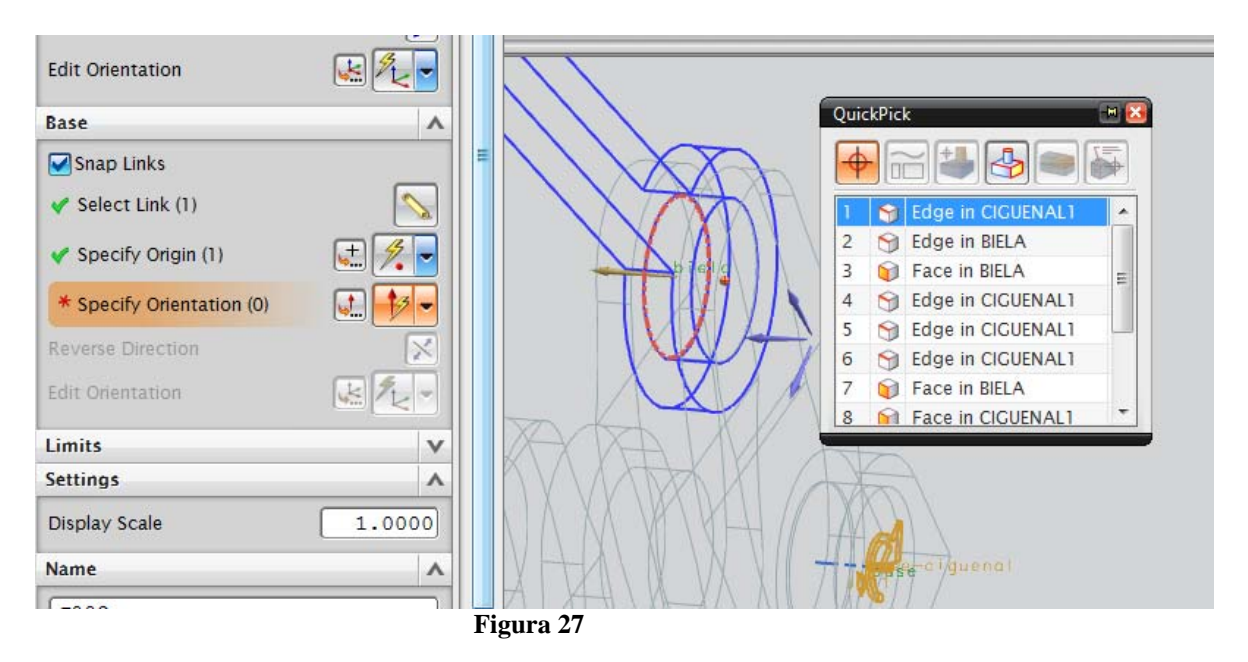

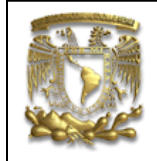

La dirección es la misma que en el componente anterior (Fig. 28).

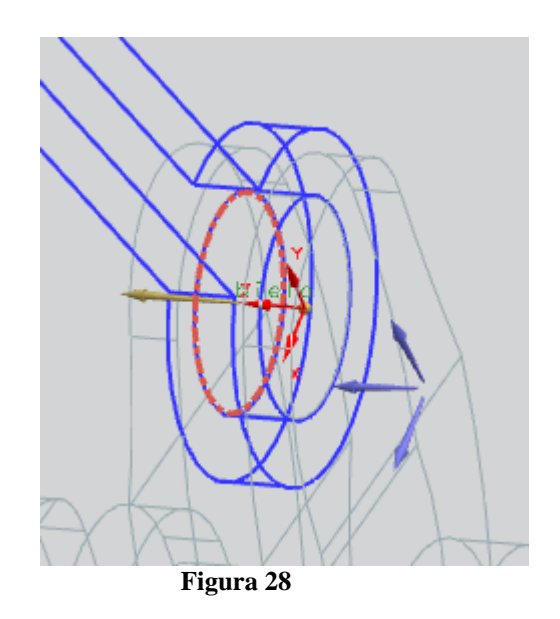

Selecciona OK.

c) Junta de Biela - Muñon.

Es recomendable ocultar la Biela.

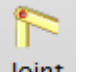

Selecciona Joint Joint y en la sección *Type* del cuadro de dialogo selecciona la opción *Revolute* y asígnale el nombre de Biela-Muñón.

Para seleccionar el primer elemento, selecciona la biela y el borde que se indica en la figura para definir el origen del vector (Fig. 29).

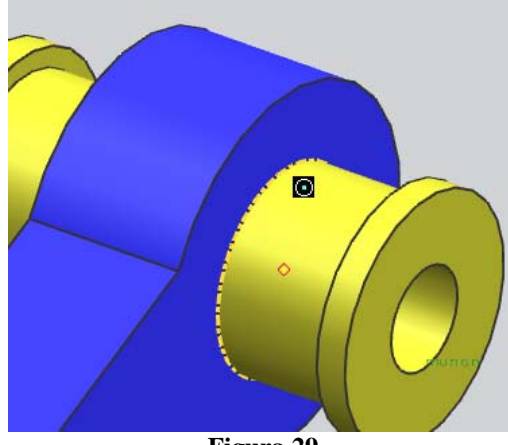

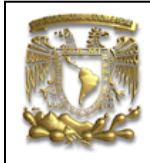

La orientación del vector es la siguiente (Fig. 30).

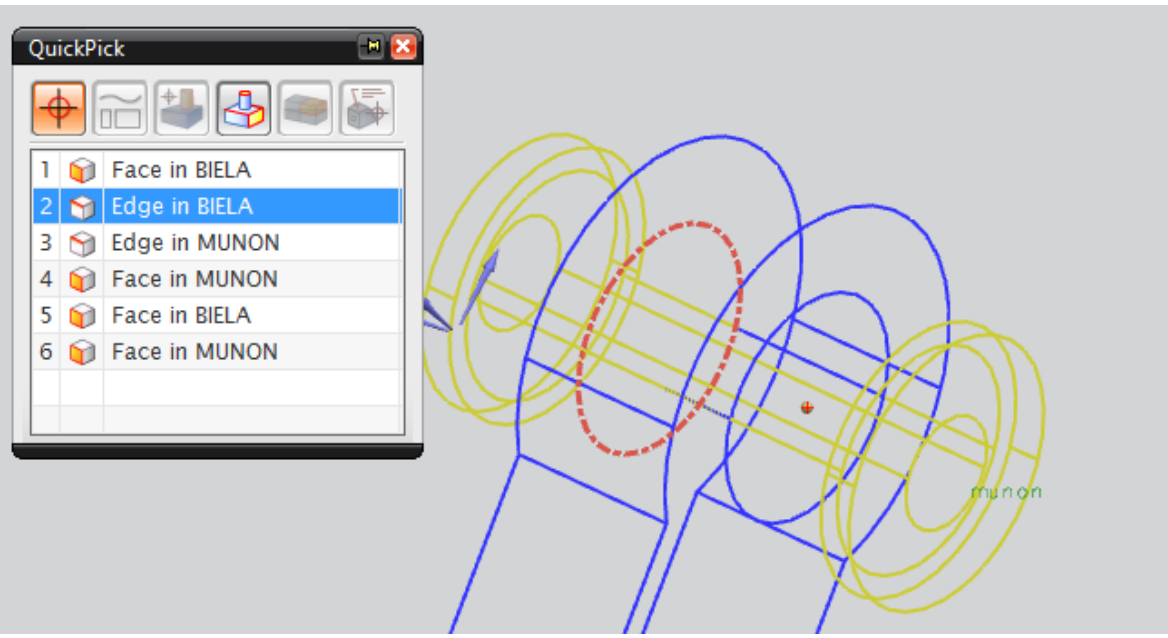

Figura 30

La dirección se indica en la figura (Fig. 31).

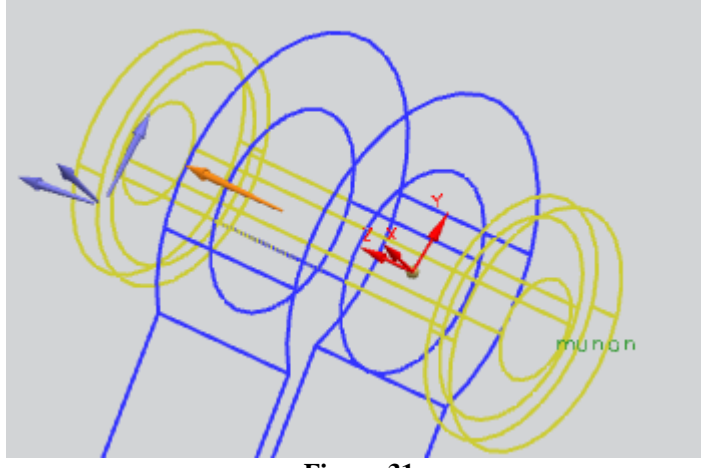

Figura 31

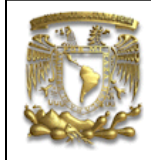

El segundo elemento es el muñón, selecciónalo y el origen de su vector de posición se indica a continuación (Fig. 32).

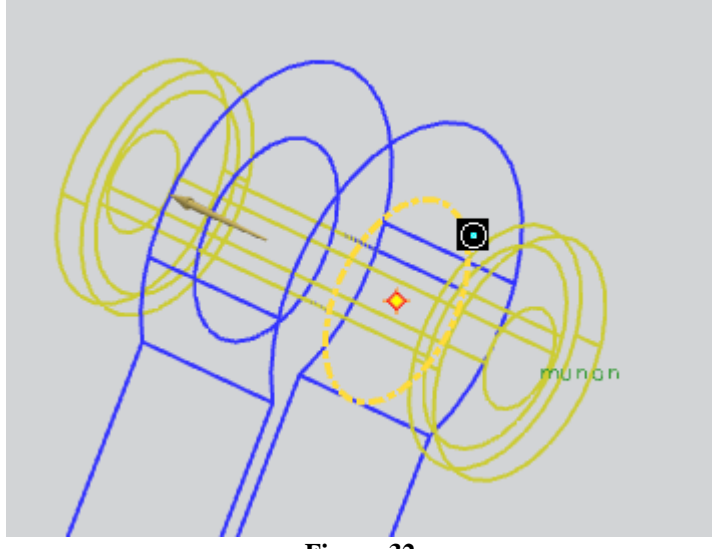

**Figura 32** La orientación del vector es la siguiente (Fig. 33):

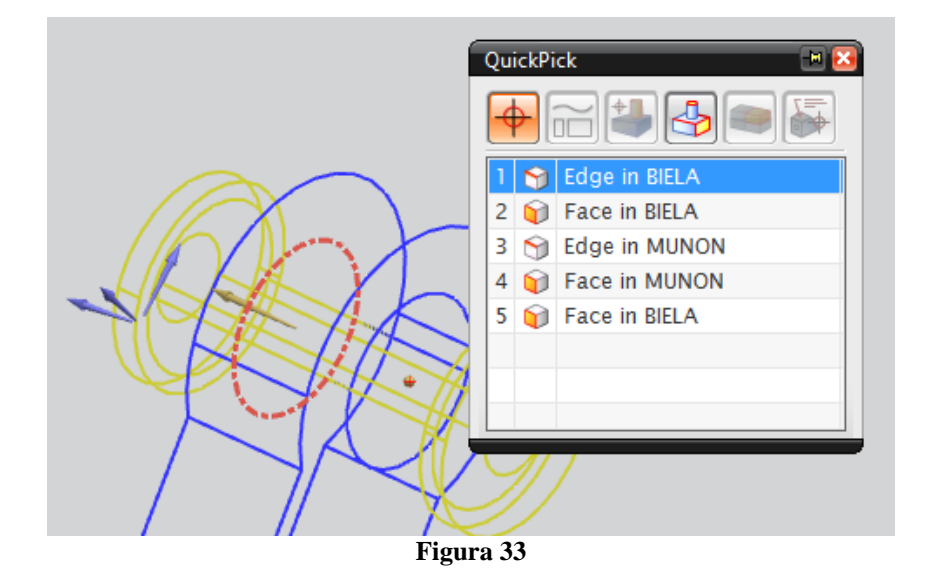

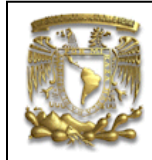

Finalmente, la junta de revolución se indica a continuación (Fig. 34):

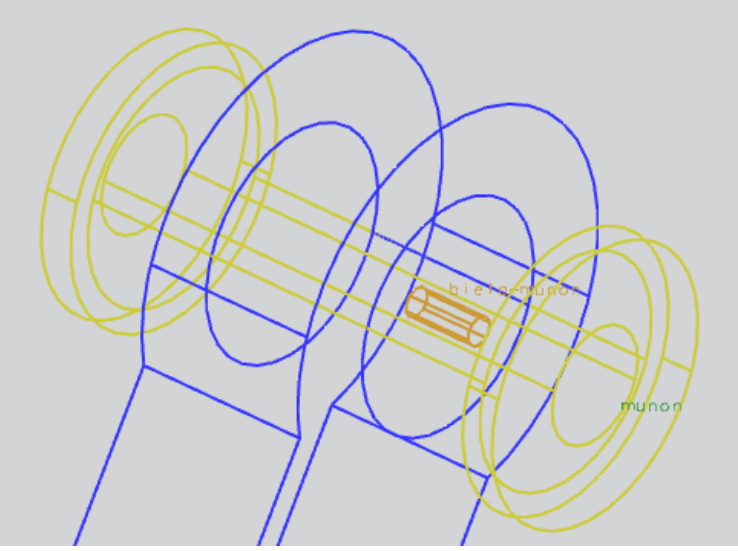

Figura 34

Selecciona OK.

a) Junta de Muñón - Pistón.

Es recomendable ocultar la *Biela*. Selecciona *Joint* Joint y en la sección *Type* del cuadro de dialogo selecciona la opción *Revolute* y asígnale el nombre de Muñón-Pistón. Para seleccionar el primer elemento, selecciona el Pistón y el borde que se indica en la figura para definir el origen del vector (Fig. 35).

F

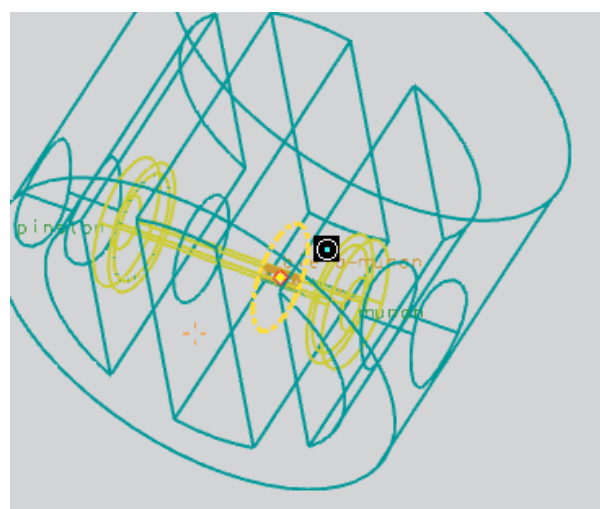

Figura 35

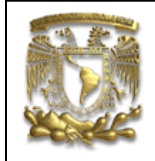

La orientación del vector es la siguiente (Fig. 36):

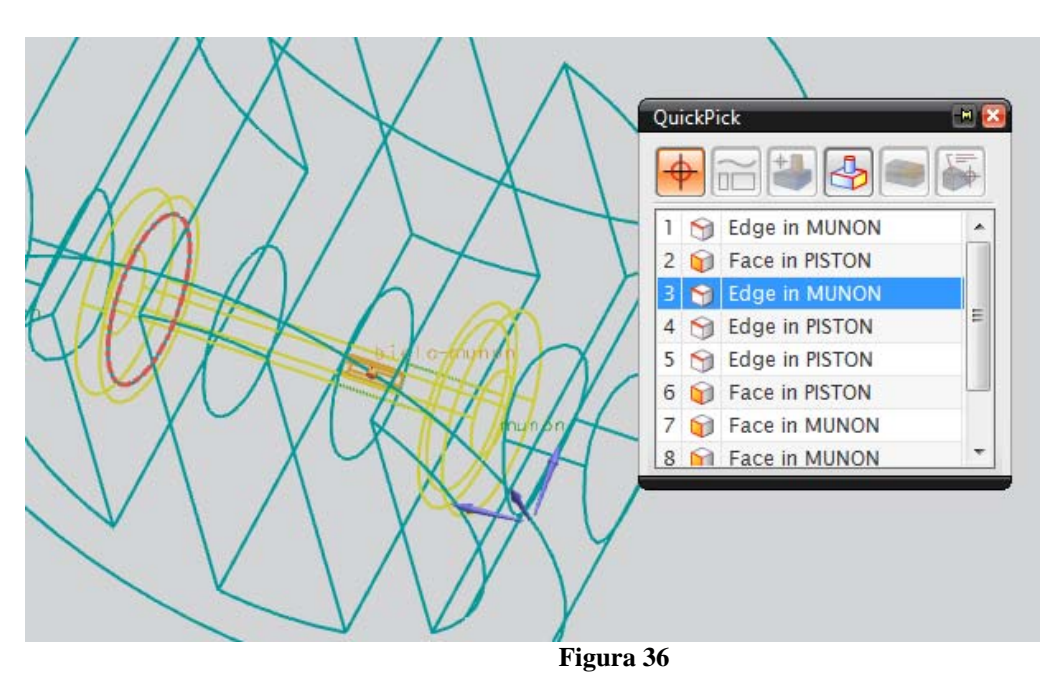

La dirección del vector es la siguiente (Fig. 37):

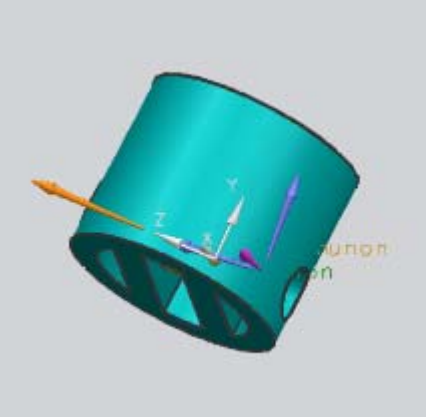

Figura 37

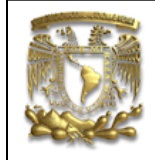

Para seleccionar el segundo elemento, selecciona el muñón y para definir el origen del vector, selecciona el borde que se indica en la figura 38.

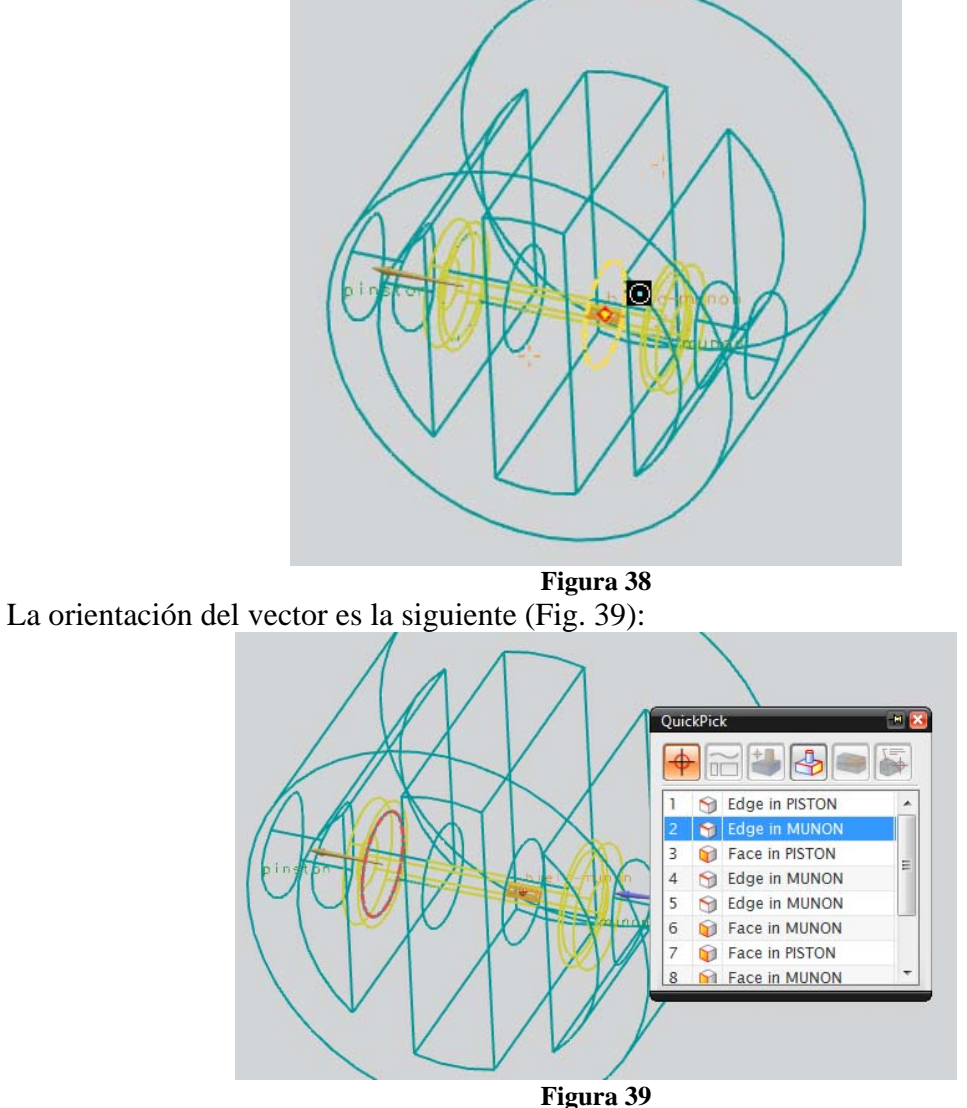

Selecciona OK. b) Slider del Pistón

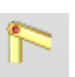

Selecciona Joint Joint y en la sección Type del cuadro de dialogo selecciona la opción Slider y asígnale el nombre de Slider.

Selecciona el Pistón y el borde que se indica en la figura para definir el origen del vector (Fig. 40).

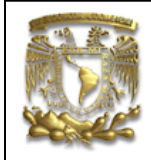

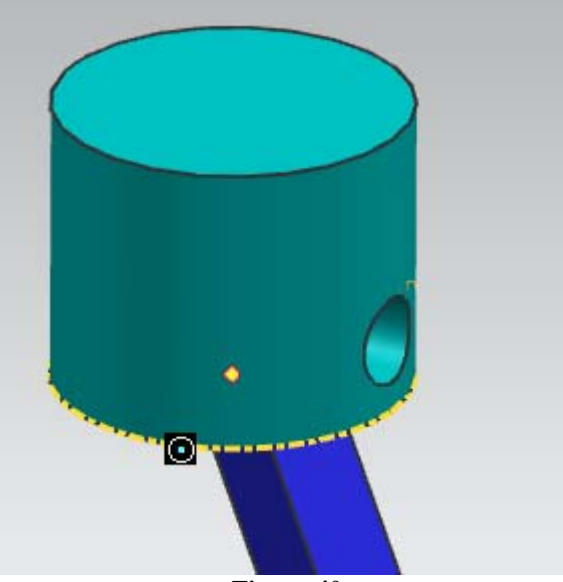

**Figura 40** La orientación del vector es la siguiente (Fig. 41):

| QuickPick   Image: Second system     Image: Second system   Image: Second system     Image: Second system   Image: Second system   Image: Second system     Image: Second system   Image: Second system   Image: Second system   Image: Second system     Image: |
|----------------------------------------------------------------------------------------------------|
|                                                                                                    |

La dirección es la siguiente (Fig. 42):

Figura 41

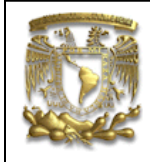

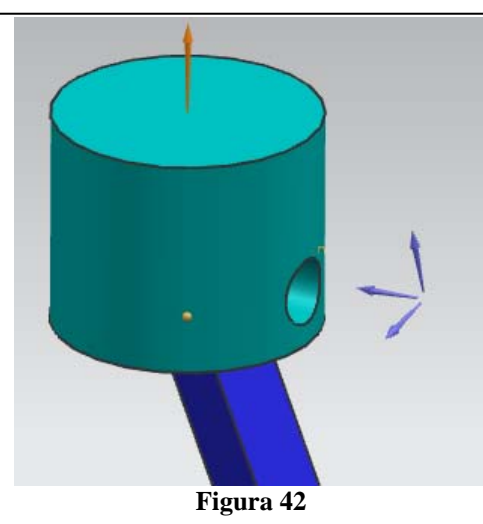

Selecciona OK.

Hasta el momento se definieron los elementos del mecanismo y las juntas. En la venta *Motion Navigator* se muestra lo siguiente (Fig. 43):

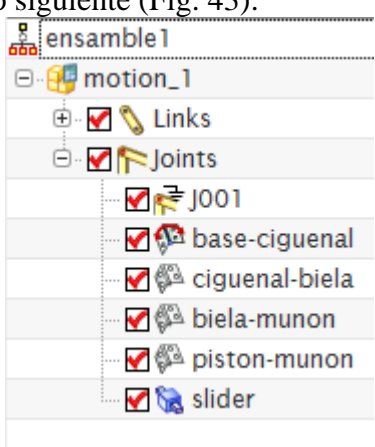

Figura 43

5. Crear la solución.

Para crear la solución selecciona *Motion\_1* en la ventana de *Motion Navigator* y con botón derecho, selecciona la opción New *Solution* (Fig. 44):

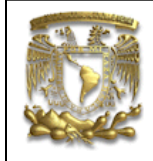

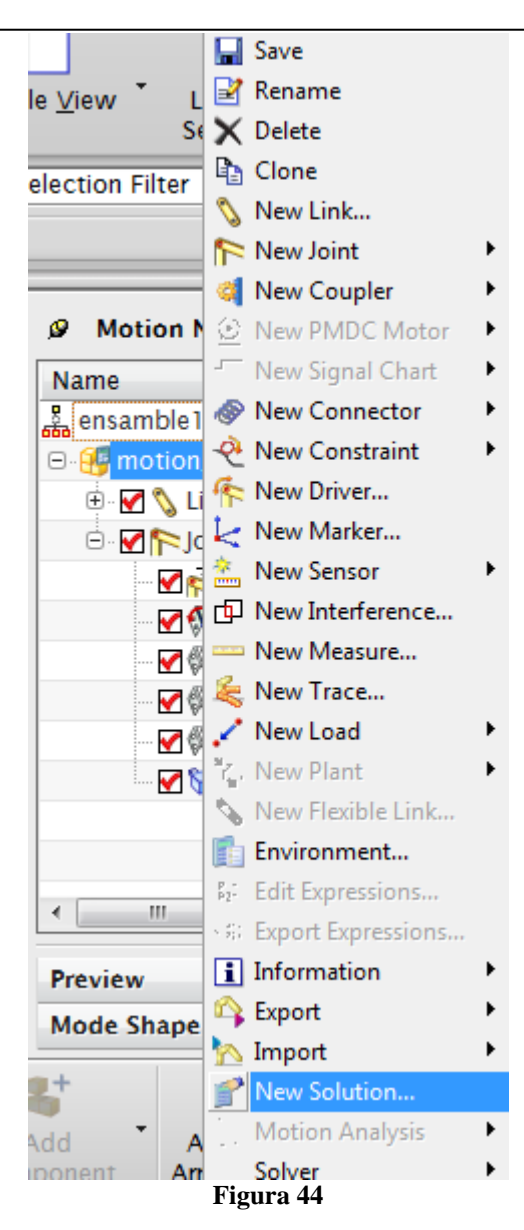

Selecciona OK.

Selecciona la solución creada y con botón derecho selecciona *Solution Atribbutes*, aparecerá la ventana de la figura 45, donde debes indicar que la gravedad no es representativa para este análisis.

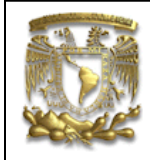

| Solution               | <u>  </u>         |
|------------------------|-------------------|
| Solution Option        | ^                 |
| Solution Type          | Normal Run        |
| Analysis Type          | Kinematics/Dynami |
| Time                   | 1.0000            |
| Steps                  | 50                |
| Include Static Analys  | is                |
| Solve with OK          |                   |
| Gravity                | ^                 |
| Specify Direction (1)  | J. 🛃 🗸            |
| Reverse Direction      | X                 |
| Gravitational Constant | 0                 |
| Settings               | ^                 |
| Name                   | Solution_1        |
| Solver Parameters      | v                 |
|                        | OK Cancel         |

Selecciona OK.

Figura 45

Selecciona la solución y con botón derecho selecciona Solve (Fig. 46):

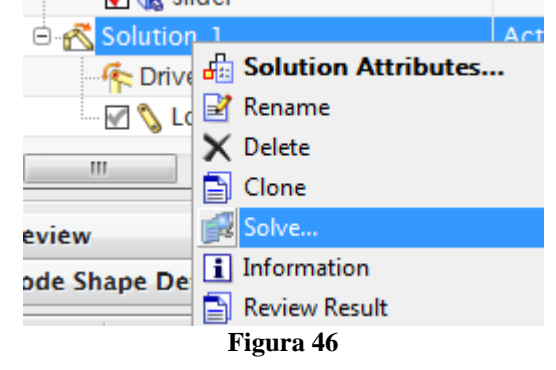

Se activará la ventana *Animation Control*. Selecciona *Play* para visualizar el movimiento. Terminando de visualizar el movimiento selecciona *Finish Animation* para finalizar la acción (Fig. 47).

|                    | FACULTAD DE INGENIERIA<br>LIMAC<br>UNIGRAPHICS NX7.5 |                   |                     |           |       |      |
|--------------------|------------------------------------------------------|-------------------|---------------------|-----------|-------|------|
| Animation (        | Control                                              | -                 |                     |           |       | - ×  |
| 44                 | •                                                    |                   |                     |           |       |      |
| First Step         | Previous                                             | Play              | Next                | Last Step | Pause | Stop |
| 1                  | 2 🚽                                                  | -1-               | 88                  |           |       |      |
| Animation<br>Speed | Animation<br>Options                                 | Move<br>Animation | Finish<br>Animation | 1         |       |      |
| Figura 47          |                                                      |                   |                     |           |       |      |

6. Load Transfer

*Motion* tiene diversas variantes de pos proceso de datos, en este caso se analizará el comportamiento de uno de los componentes debido a las fuerzas que se generan durante el movimiento del mecanismo.

Selecciona *Motion\_1* con botón derecho y se despliega una serie de opciones, de las cuales seleccionarás *Motion Analisis* ———>*Load Transfer* (Fig. 48).

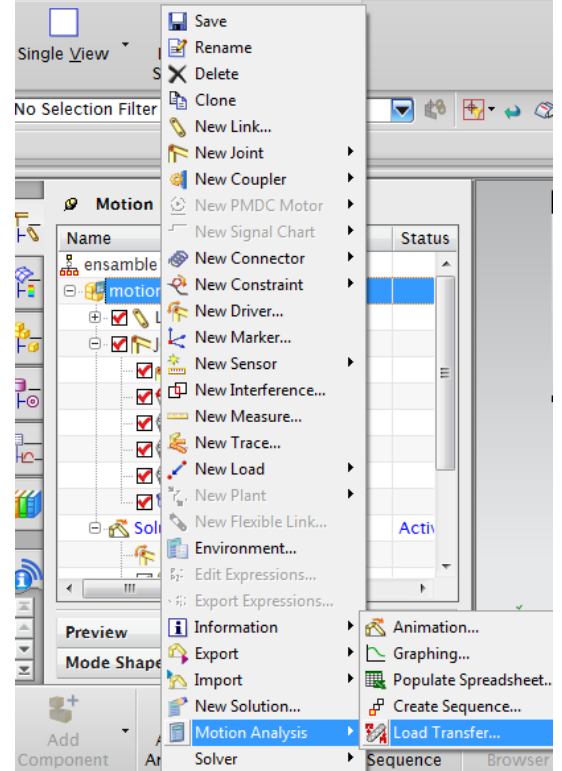

Figura 48

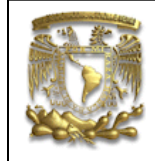

Aparecerá una ventana donde se solicita que indiques el elemento que se desea estudiar, en este caso se selecciona el cigüeñal (Fig. 49).

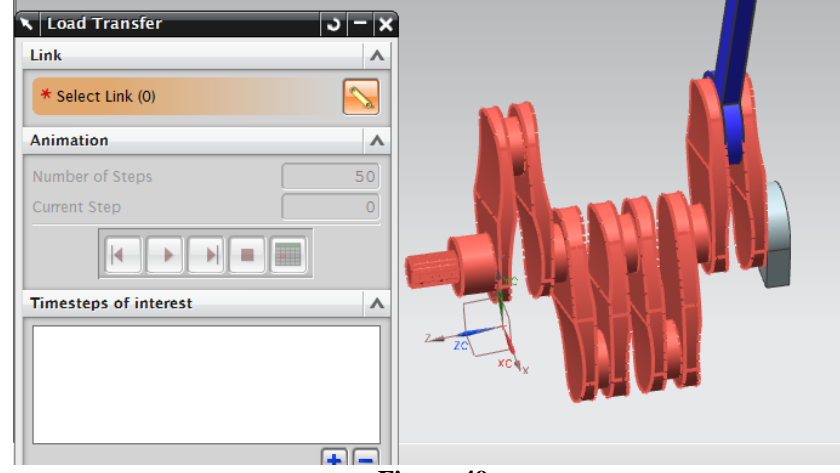

Figura 49

Una vez seleccionado el elemento, selecciona Play y se desplegará una serie de datos en una hoja de cálculo, indicando las diferentes posiciones con las fuerzas respectivas del elemento. Señala la posición 47 como se indica en la figura 50.

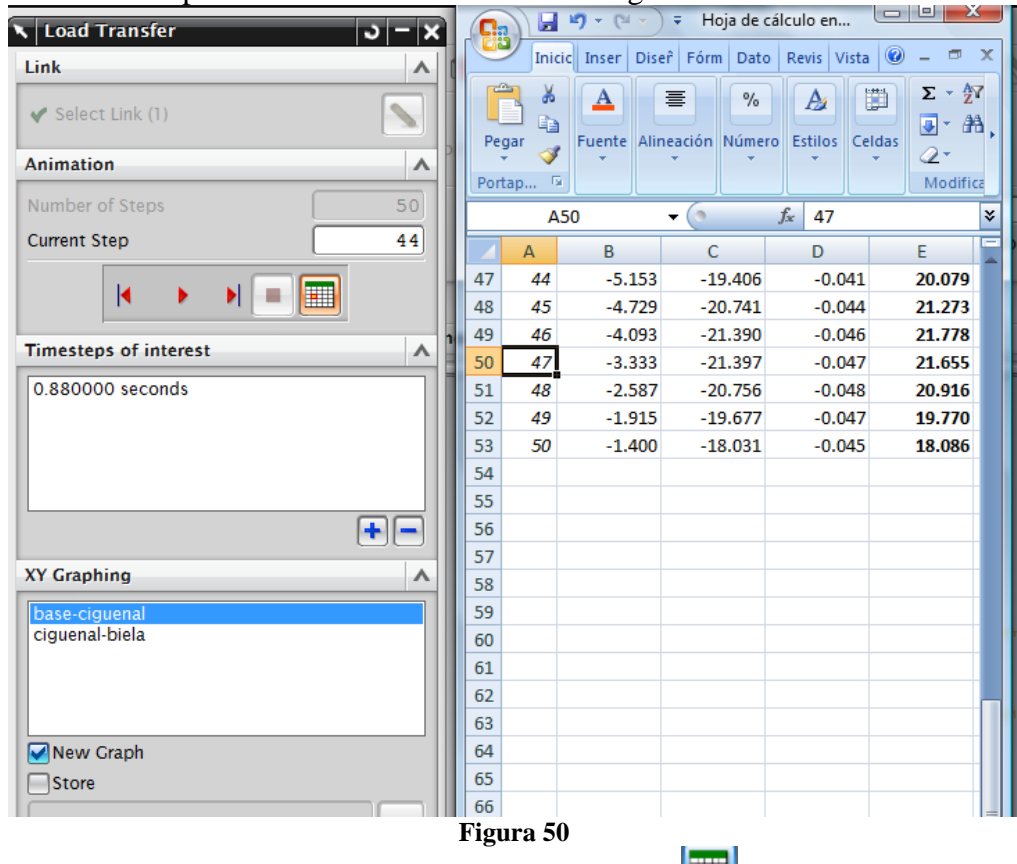

Ahora selecciona la opción de *More to Cell Position* y el sistema colocará el mecanismo en la posición indicada. Posteriormente, oprime la opción *Add the current time* 

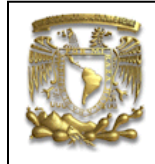

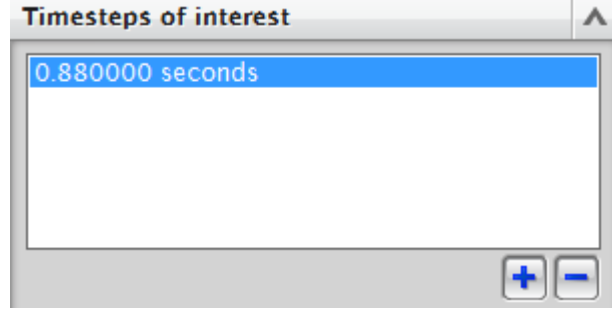

Figura 51-A

Selecciona OK.

Aparecerá el tiempo de la posición del elemento en la sección *Motion Navigator*, como se indica en la figura 51-B.

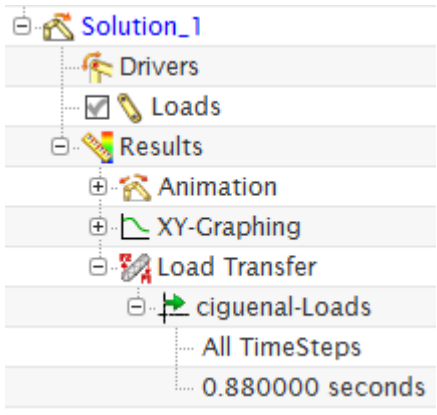

#### Figura 51-B

Selecciona *Save* para guardar el archivo asociado al movimiento del mecanismo.

En la sección de *Motion Navigator*, donde se encuentra el nombre del ensamble, con botón derecho selecciona *Make Work*, como se indica en la figura 52.

| ø  | Motion Navigator |  |
|----|------------------|--|
| Na | me               |  |
| *  | nsam 😯 Make Work |  |
|    | • New Simulation |  |
|    | 🖻 🗹 陀 Joints     |  |
|    | <b>Figure 52</b> |  |

Figura 52

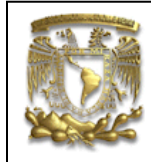

Ahora trabajarás en el módulo de FEM. Selecciona Start Advance Simulation

Dentro del módulo de FEM crea una nueva FEM and Simulation (Fig. 53).

| Nama              |         | Status       | Em     |
|-------------------|---------|--------------|--------|
| Name              |         | Status       | EIIV   |
| 🕤 ensamble 1. prt |         |              |        |
|                   | i ╆ New | FEM          |        |
|                   | 🥵 New   | FEM and Simu | lation |
|                   | 😵 New   | Assembly FEM | l      |

Selecciona *OK*. Selecciona *OK*.

Importarás los datos de la simulación de *Motion* en la posición que se indicó. Selecciona (Fig. 54).

| at <u>T</u> ools <u>I</u> nformat      |
|----------------------------------------|
|                                        |
| 1/ 🖿 💼 🗙                               |
|                                        |
| S                                      |
| Material Physica<br>operties Propertie |
| f. f                                   |
| Edit Post Sat I                        |
| View                                   |
| embly 🗖 🕂                              |
|                                        |
|                                        |
|                                        |
| tatus Envii                            |
| · · · · · · · · · · · · · · · · · · ·  |
| Imageware                              |
| Sim <u>u</u> lation                    |
| Motion Loads                           |
|                                        |

Figura 54

Aparecerá la siguiente venta, en la opción *File Name* encuentra la ubicación del archivo *Motion\_1*. Selecciona Cigüeñal y *OK* (Fig. 55).

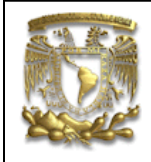

| 🔪 Import  | Motion   | Loads           | <u> </u> |
|-----------|----------|-----------------|----------|
| Motion Si | mulation | 1               | ^        |
| File Name |          |                 |          |
| C:\Use    | rs\MOM   | NCHO26\Document | :s\ 🖄    |
| Motion Lo | ads      |                 | ^        |
| List      |          |                 | ~        |
| Link      | Solu     |                 |          |
| cigue     | Soluti   |                 |          |
|           |          |                 |          |
|           |          |                 |          |
|           |          |                 |          |
|           | ОК       | Apply (         | Cancel   |
|           | I        | Figura 55       |          |

En la pestaña Window del menú principal, selecciona el archivo con extensión FEM, como se indica en la figura 56.

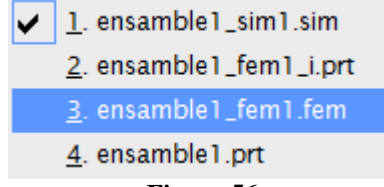

Figura 56

A continuación, se realizará el proceso para el análisis estructura utilizando el método de elemento finito.

a. Selección del material.

Selecciona Material Propierties, selecciona las piezas y el material que sea acero (Fig. 57).

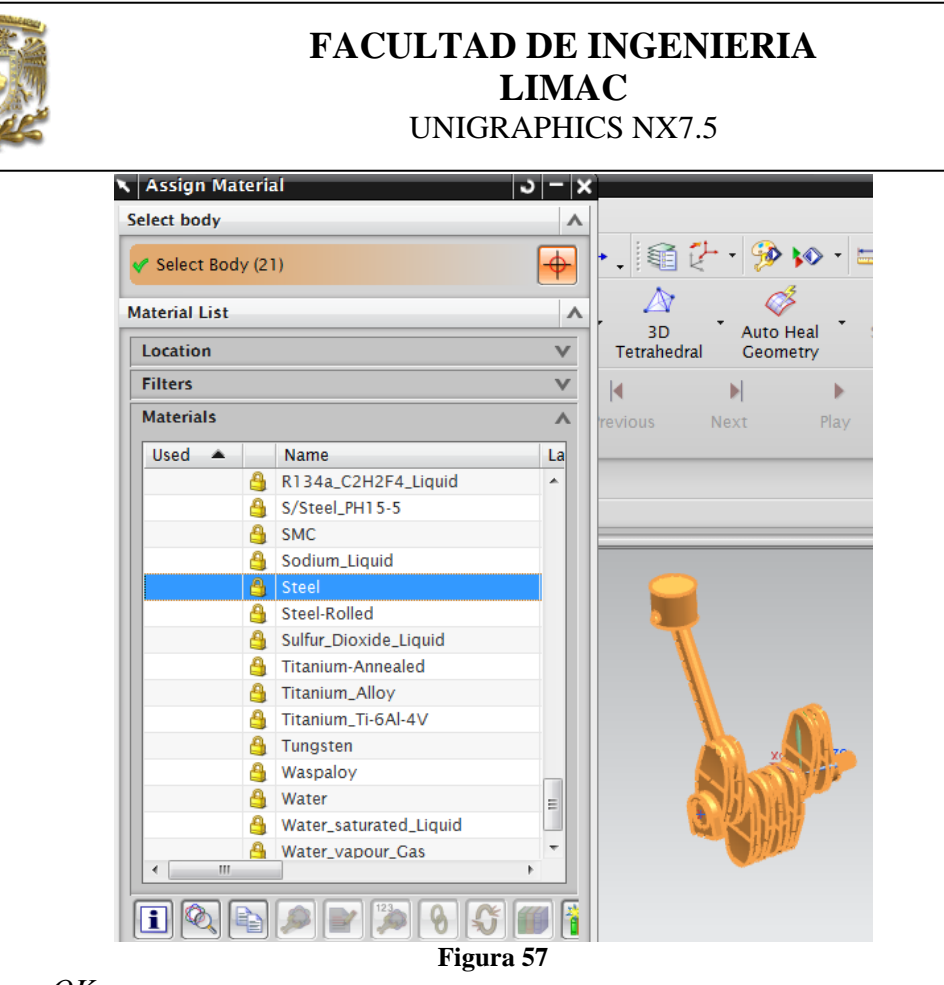

Selecciona *OK*. b. Mallado.

Selecciona *3D Tetrahedral*, te aparecerá la ventana de opciones de mallado. Seleccionarás el elemento que se desea mallar (Fig. 58).

|                   | <b>FACUI</b><br>נ | L <b>TAD DI</b><br>LIN<br>JNIGRAPH | E INGE<br>IAC<br>HICS NX7 | <b>NIERIA</b><br>7.5 |
|-------------------|-------------------|------------------------------------|---------------------------|----------------------|
| 🗙 3D Tetrahedra   | Mesh              |                                    | <u> ၁ – ×</u>             | ter                  |
| Objects to Mesh   |                   |                                    | ~                         |                      |
| Select Bodies (2  | 1)                |                                    | •                         |                      |
| Element Propertie | ;                 |                                    | •                         |                      |
| Туре              |                   | CTETRA(10)                         |                           |                      |
| Mesh Parameters   |                   |                                    | ~                         |                      |
| Auto size per b   | ody               |                                    |                           |                      |
| Element Size      | [11               | .3 mm                              | • 💽 🕖                     |                      |
| Attempt Free M    | apped Meshing     |                                    |                           |                      |
| Mesh Quality Opt  | ons               |                                    | v                         |                      |
| Mesh Settings     |                   |                                    | v                         |                      |
| Model Cleanup Op  | tions             |                                    | v                         | NIM                  |
| Destination Colle | tor               |                                    | ^                         |                      |
| Automatic Crea    | tion              |                                    |                           |                      |
| Mesh Collector    | No                | ne                                 |                           |                      |
| Preview           |                   |                                    | V                         |                      |
|                   | ОК                | Apply                              | Cancel                    |                      |
|                   |                   |                                    |                           |                      |

Figura 58

Selecciona OK.

Se repite el proceso para todos los elementos restantes, uno a uno hasta obtener el mallado de la figura 59.

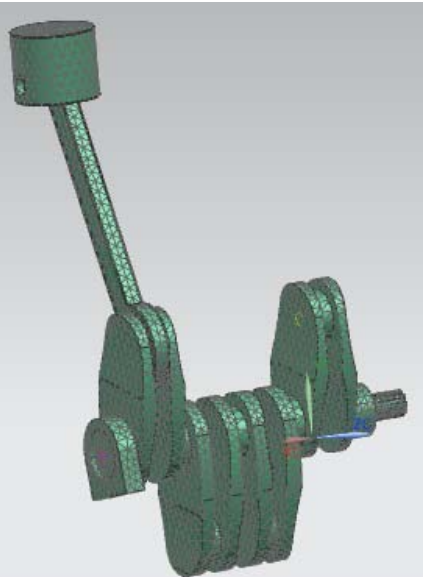

Figura 59 Selecciona *Mesh Mating Condition* y el ensamble (Fig. 60)

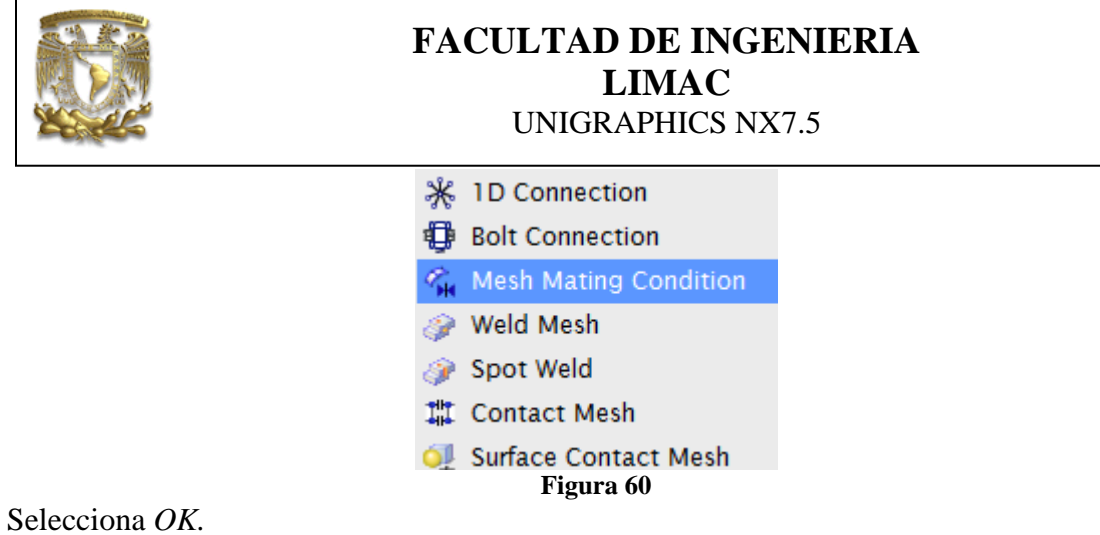

Actualiza los datos seleccionando *Update Finite* 

Restricciones. I.

Del menú principal selecciona el archivo con extensión SIM y seleccionas la restricción Fixed Translation Constraint y selecciona la cara que se indica en la figura 61.

| Fixed Translation Constraint Name |          |
|-----------------------------------|----------|
| Model Objects                     | <b>^</b> |
| Group Reference None              |          |
| * Select Object (0)               |          |
| Excluded                          | v g g g  |
| Card Name SPC                     | 2 Berl   |
| OK Apply                          | Cancel   |
|                                   |          |

Figura 61

Selecciona OK.

II. Solución.

Selecciona la solución creada y selecciona lo que se indica en la figura 62.

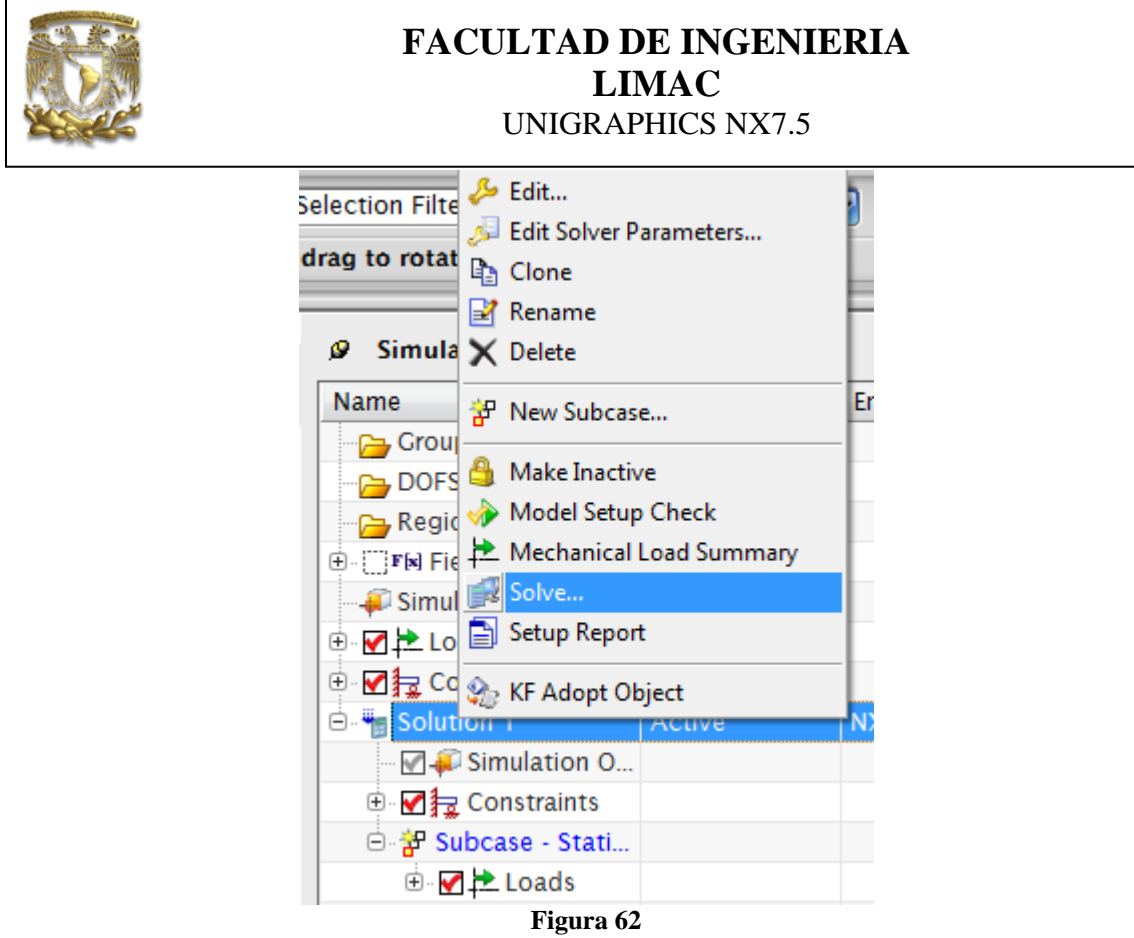

Selecciona *OK*, *Save All* y una vez completa la solución, selecciona *Cancel* y con doble *Clic* selecciona *Results*, donde obtendrás los resultados de desplazamiento y esfuerzo que sufre el mecanismo en la posición selecciona anteriormente.

#### FIN DE LA PRACTICA